PRIVATE PÄDAGOGISCHE HOCHSCHULE DER DIÖZESE LINZ

95

Lehrveranstaltungen

## LEHRVERANSTALTUNGEN: ANMELDUNG / ABMELDUNG

Öffnen Sie im Browser die Seite <u>https://www.ph-online.ac.at/ph-linz/webnav.ini</u> und loggen Sie sich mit Ihren persönlichen Daten in PH-Online ein.

Wählen Sie auf der Startseite die Applikation Lehrveranstaltungen.

| Studienplan     Organisation       021 W     Alle   Private Pädagogische Hochschule                                                                                                    |                                                                      |
|----------------------------------------------------------------------------------------------------|----------------------------------------------------------------------|
| ▼ apb1 2 × >                                                                                                    | Filtern 👻 Titel (aufsteigend) 🗙                                      |
| APB1TR1BSS Bewegungsspiele ☆<br>SE   1 SSt<br>Vortragende*r: ▲ Bachl, Wolfgang                                                                                                    | Anmeldung abgelaufen                                                 |
| APB1BI1BIT Bibliotheksführung 🏠<br>TT   0.1 SSt<br>Vortragende*r: 🚨 Bürscher, Markus                                                                                                    | <ul> <li>O LV-Anmeldung möglich</li> <li>Zur LV-Anmeldung</li> </ul> |
| APB1BM1BKU Bildungskonzepte, Menschen-, Kinder-, Welt- und Gesellschaftsbilder: Bildungsrelevanz<br>säkularer und religiöser Lebens- und Weltdeutungen (STEOP) ☆<br>UE   <b>1.5</b> SSt | Anmeldung abgelaufen LV-Anmeldedetails einsehen                      |
| Vortragende*r:<br>Baumgartinger, Christoph Grill, Silvia Hueber-Mascherbauer, Elisabeth<br>Pirker-Partaj, Hedwig Rudinger, Christoph Walcherberger, Elisabeth                           |                                                                      |

Stellen Sie im nun erscheinenden Fenster zunächst sicher, dass Sie sich im richtigen **Semester** sowie im richtigen **Studienplan** befinden und nehmen Sie ggf. die benötigten Einstellungen vor. ① Geben Sie im Suchfeld den gewünschten **Suchbegriff** (LV-Nummer, LV-Titel...) ein. ② *Hinweis: Sie können auch nur Teile der LV-Nr. oder des LV-Titels eingeben. Es werden dann in den Ergebnissen alle Lehrveranstaltungen angezeigt, die genau diese Buchstaben- bzw. Ziffernfolge enthalten.* 

Für die meisten Lehrveranstaltungen gibt es ein genau definiertes Zeitfenster (**Anmeldezeitraum**), innerhalb dessen eine LV-Anmeldung möglich ist. Während des Anmeldezeitraums erscheint rechts neben den Lehrveranstaltungsdaten der Hinweis "LV-Anmeldung möglich" sowie darunter der Button **Zur LV-Anmeldung**, auf den Sie nun klicken.

Wählen Sie im nächsten Fenster ganz oben Ihre **Studienrichtung** aus.

Nutzen Sie anschließend vorgeschlagenen Studienplan-Knoten (SPO).

Hinweis: Wenn Sie "Freie Anmeldung" wählen, wird die Lehrveranstaltung nicht automatisch für die Pflichtveranstaltungen des Studienplans angerechnet. Klicken Sie zum Schluss auf **weiter**.

Im folgenden Schritt wählen Sie Ihre Gruppe und klicken Sie auf **Anmelden**.

Als nächstes erscheint ein **Kontrollfenster**, indem Sie nochmals Ihre Eingaben überprüfen können.

Wenn alles stimmt, klicken sie auf **OK**, sonst auf Abbrechen.

| ntexte | e der SPO-Version                |                                            |
|--------|----------------------------------|--------------------------------------------|
| Beze   | ichnung                          | empf. Sem. ECTS Cr                         |
| BP2    | 019 Bachelor Lehramt Primarstuf  | e                                          |
| PE     | BBW Allgemeine Bildungswissens   | chaftliche Grundlagen                      |
|        | PBIN1 Interaktion und Profession | n                                          |
|        | Gestaltung und Entwicklung vo    | n Lehr- und Lernkultur - Übung 1. Semester |
| ) Frei | e Anmeldung                      |                                            |

| Gruppe | Studium          |                                             |                     |                        |           |
|--------|------------------|---------------------------------------------|---------------------|------------------------|-----------|
|        | An-/Ab-/Ummelden | Grp Pr. keine WL bei freien Fr<br>Vor. Vor. | onur für<br>Studien | Reihungs-<br>verfahren | FP bei LV |
|        |                  | Anmerkung                                   |                     |                        |           |
| P-1-A  | Info             |                                             |                     | Anmeld.                |           |
| P-1-B  | Info             |                                             |                     | Anmeld.                |           |
| P-1-C  | Info             |                                             |                     | Anmeld.                |           |
| P-1-D  | Info             |                                             |                     | Anmeld.                |           |
| P-1-E  | Info             |                                             |                     | Anmeld.                |           |
| P-1-F  | Anmelden         |                                             |                     | Anmeld.                |           |

#### Wollen Sie sich wirklich ANmelden?

Gruppe: P-1-F

Lehrveranstaltung: APB1IN1GEU Gestaltung und Entwicklung von Lehr- und Lernkultur: Entwicklung von Lehr- und Lernkultur auf der Basis verschiedener (auch religionspädagogischer) Konzepte (0,5SSt UE, WS 2021/22) Studium: PF 098 BachStud LA Primarstufe Studienplankontext: [VK] Gestaltung und Entwicklung von Lehr- und Lernkultur - Übung

Nun erscheint noch ein **Bestätigungsfenster**, in dem Ihre Anmeldung (Fixplatz oder Wartelistenplatz) bestätigt wird. Klicken Sie auf OK, um das Fenster zu schließen.

Auf diese Weise können Sie sich nun Schritt für Schritt zu allen Ihren Lehrveranstaltungen It. Übersichtsblatt anmelden.

#### www.ph-online.ac.at enthält

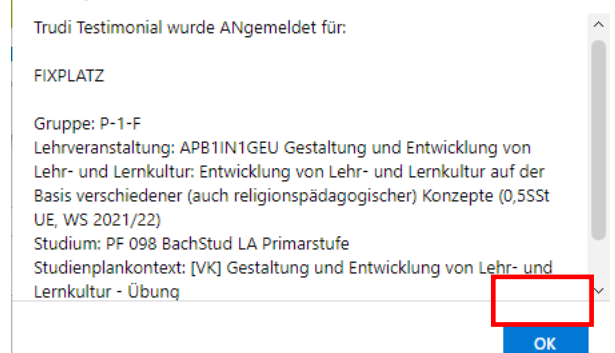

Wir bitten um Verständnis, dass aus systemtechnischen Gründen die LV-Anmeldung an Werktagen immer erst ab 14 Uhr möglich ist.

Die Applikation **Meine Lehrveranstaltungen** bietet Ihnen rasch einen Überblick, zu welchen Lehrveranstaltungen Sie angemeldet sind bzw. waren.

Insbesondere zu Semesterbeginn ist es ratsam, die gewählten Lehrveranstaltungen nach Beendigung

(←)

Meine Lehrveranstaltungen

des Anmeldevorgangs hier noch einmal zu kontrollieren.

Klicken Sie dafür auf der Startseite auf die folgende Schaltfläche:

Wählen Sie zunächst das gewünschte Semester. 0

Bei Bedarf können Sie die angezeigten Daten nun auch filtern 2 und/oder sortieren.

|   | Semester |                                                                                                    |                                                                                 |                         |
|---|----------|----------------------------------------------------------------------------------------------------|---------------------------------------------------------------------------------|-------------------------|
| 1 | 2022 S   | Tern nach LV-Nr. oder LV-Titel                                                                                                    | 🛱 Filtern 👻 Titel (aufsteigen                                                   | <b>3</b><br>d) <b>-</b> |
|   | Ihre F   | remdanmeldungen sind möglicherweise nicht aktuell. Fremdanmeldungen werden einmal täglich synchronisiert.                                                                                     |                                                                                 |                         |
|   | ~        | ERSTAUSBILDUNG/WEITERBILDUNG<br>APM3RL6KTS Kommunikativ-theologisches Arbeiten - MR-2-A 🏠<br>SE   <b>2.5</b> SSt<br>Studium: PF 098 BachStud LA Primarstufe<br>Abmeldung bis 16.02.2022       | Fixplatz zugewiesen LV-Anmeldung anzeigen Keine Prüfungstermine vorhanden       | >                       |
|   | ~        | ERSTAUSBILDUNG/WEITERBILDUNG<br>APM3RL6TPU Theologisieren und Philosophieren mit Jugendlichen - MR-2-A 🏠<br>UE   1 SSt<br>Studium: PF 098 BachStud LA Primarstufe<br>Abmeldung bis 16.02.2022 | Fixplatz zugewiesen<br>LV-Anmeldung anzeigen<br>Keine Prüfungstermine vorhanden | >                       |
|   | Einträge | pro Seite 20 🔹   1 - 2 von 2                                                                                                    | < 1                                                                             | >                       |

Bei manchen Lehrveranstaltungen (z.B. Wahlpflichtfächer) wird nach der Anmeldung zunächst nur ein **Wartelistenplatz** vergeben. In diesem Fall erfolgt die Fixplatzvergabe nach Ende der Anmeldefrist gemäß den jeweiligen Reihungskriterien durch Bedienstete der PHDL. Sobald Sie einen Fixplatz erhalten haben, werden Sie automatisch per Mail verständigt.

| Ihre F   | ERSTAUSBILDUNG/WEITERBILDUNG<br>ASB8GW6ISI Integratives Projekt: Die Stadt Berlin als soziokulturelles und wirtschaftliches<br>Prozessfeld der letzten Jahrzehnte - SB-4-GW ☆<br>IP   3 SSt<br>Studium: PF 004 103 Erweiterungsstud. Bach. Primarst. /SP; Religionspädagogik katholisch<br>Abmeldung bis 24.09.2022 | © Wartelistenplatz LV-Anmeldung bearbeiten Keine Prüfungstermine vorhanden | > |
|----------|----------------------------------------------------------------------------------------------------|----------------------------------------------------------------------------|---|
| Einträge | e pro Seite 20 - 1 - 1 von 1                                                                                                    | < 1                                                                        | > |

## **TERMINE VON LEHRVERANSTALTUNGEN - EINSICHTNAHME**

## 1) Chronologische Ansicht der persönlichen LV-Termine – Terminkalender

Wählen Sie hierfür auf der Startseite die Applikation Mein Terminkalender.
Im neuen Fenstern werden nun kalendarisch alle Termine von Lehrveranstaltungen, zu denen Sie angemeldet sind, angezeigt.

Wenn Sie eine Listenansicht bevorzugen, klicken Sie auf "Termine als Liste anzeigen":

#### Termine als Liste anzeigen

Mein Terminkalender

Weiters können Sie unter dem Menüpunkt "Einstellungen" die Ansicht nach Ihren persönlichen Erfordernissen (Ansichtstyp, Zeitintervalle, Ansichtsinformationen...) anpassen. Die hier vorgenommen Änderungen bleiben auch für künftige Logins gespeichert.

🔧 Einstellungen

17

### 2) Terminübersicht pro (belegter) Lehrveranstaltung

Wählen Sie hierfür auf der Startseite die Applikation Meine Lehrveranstaltungen.

Es erscheint nun eine Kurzübersicht aller von Ihnen belegten Lehrveranstaltungen des aktuellen Semesters. (Umschalten auf ein anderes Semester ist durch die Auswahl oben links möglich.)

Um nun die Termine einer bestimmten Lehrveranstaltung einzusehen, klicken Sie links neben der Beschreibung auf das kleine Pfeilchen

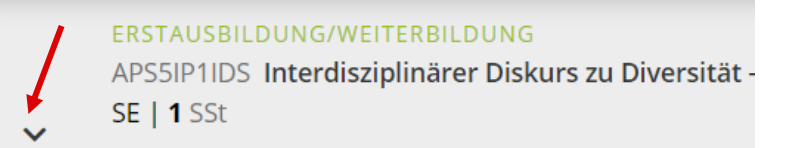

Unterhalb erscheinen nun weitere Informationen sowie der Starttermin der Lehrveranstaltung.

Klicken Sie hier auf **"alle anzeigen**", um zur vollständigen Terminübersicht dieser Lehrveranstaltung zu gelangen:

Termine • FR, 01.10.2021, 09:50 - 10:35 • Seminarraum AS01 (AO2 AS01) ... alle anzeigen

## 3) Terminübersicht von (noch) nicht belegten Lehrveranstaltungen

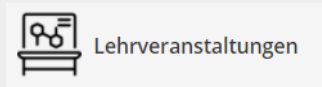

Wählen Sie hierfür auf der Startseite die Applikation **Lehrveranstaltungen**. Hier werden zunächst sämtliche Lehrveranstaltungen der PHDL des aktuellen

Semesters angezeigt.

Wenn Sie Ihre Suche eingrenzen möchten, können Sie nach Studienplan und darunter beim Filter auch gezielt nach bestimmten weiteren Kriterien suchen.

| Semester              | Studienplan                           |
|-----------------------|---------------------------------------|
| 2021 W 🔻              | MasterStud LA Primarstufe , Inklusive |
| <b>T</b> Filtern nach | LV-Nr., LV-Titel oder Person          |

Klicken Sie nun bei der gewünschen Lehrveranstaltung auf "LV-Anmeldedetails einsehen":

| APM1AL3BPS Bildungspartnerschaft 🏠  | Anmeldung abgelaufen       |
|-------------------------------------|----------------------------|
| Vortragende*r: Scokenschaub, Helmut | LV-Anmeldedetails einsehen |
| ·                                   |                            |

In der nun folgenden Ansicht gelangen Sie durch Klicken auf das kleine **Uhrsymbol** zur Terminübersicht der jeweiligen Gruppe bzw. des jeweiligen Angebots.

| Gruppe     | Grp Pr.   | keine                     | nur für  | Reihungs-   | FP        | Т                | eilne                   | ehmer | nde                            |   |          | Anmeldung Abmeldung Zeit Vor |        |            |         | Anmeldur       |     | ldung                                  |  | Abmeldung |  | Zeit Vortragende/r |
|------------|-----------|---------------------------|----------|-------------|-----------|------------------|-------------------------|-------|--------------------------------|---|----------|------------------------------|--------|------------|---------|----------------|-----|----------------------------------------|--|-----------|--|--------------------|
|            | Vor. Vor. | WL<br>bei<br>freien<br>FP | Studien  | i verfahren | bei<br>LV | Max.TN<br>(Grp.) | / Max.<br>TN<br>(gepl.) |       | Лах. / ist / \<br>TN<br>gepl.) |   | VO       | n .                          | / bis  |            | Web bis |                | Web | Ort [gen.SST Summe LV- /<br>Grp.SST] E |  |           |  |                    |
|            | Anmerku   | ing                       |          |             |           |                  |                         |       |                                |   |          |                              |        |            |         |                |     | $\frown$                               |  |           |  |                    |
| MA-1-      |           | J                         |          | Anmeld.     |           | 25               | 1                       |       | / 26 /                         | 0 | 16.09.21 | ,18:00                       | / 22.0 | 9.21,23:59 | э 🗸     | 22.09.21,23:59 | , 🗸 | Rockenschaub H [ 9   1,5 ]             |  |           |  |                    |
| А          | Anmeld    | ung er                    | folgt nu | ir auf Wart | elis      | te               |                         |       |                                |   |          |                              |        |            |         |                |     | _                                      |  |           |  |                    |
| MA-1-<br>B |           | J                         |          | Anmeld.     |           | 25               | /                       |       | / 23 /                         | 0 | 16.09.21 | ,18:00                       | / 22.0 | 9.21,23:59 | € √     | 22.09.21,23:59 | ə 🗸 | ③ Rockenschaub H [ 9   1,5 ]           |  |           |  |                    |
| MA-1-<br>C |           | J                         |          | Anmeld.     |           | 25               | /                       |       | / 13 /                         | 0 | 16.09.21 | ,18:00                       | / 22.0 | 9.21,23:59 | ∍ ✓     | 22.09.21,23:59 | ) 🗸 | ③ Rockenschaub H [ 9   1,5 ]           |  |           |  |                    |
| MA-1-<br>D |           | J                         |          | Anmeld.     |           | 25               | /                       |       | / 18 /                         | 0 | 16.09.21 | ,18:00                       | / 22.0 | 9.21,23:59 | € √     | 22.09.21,23:59 | ) 🗸 | Bockenschaub H [ 9   1,5 ]             |  |           |  |                    |
| MA-1-      |           | J                         |          | Anmeld.     |           | 25               | 1                       |       | / 25 /                         | 0 | 16.09.21 | ,18:00                       | / 22.0 | 9.21,23:59 | э 🗸     | 22.09.21,23:59 | , 🗸 | Bockenschaub H [ 9   1,5 ]             |  |           |  |                    |
| E          | Anmeld    | ung er                    | folgt nu | ir auf Wart | elis      | te               |                         |       |                                |   |          |                              |        |            |         |                |     |                                        |  |           |  |                    |
| MI-1-A     |           | J                         |          | Anmeld.     |           | 25               | 1                       |       | / 12 /                         | 0 | 16.09.21 | ,18:00                       | / 22.0 | 9.21,23:59 | э 🗸     | 22.09.21,23:59 | , ✓ | Bockenschaub H [ 9   1,5 ]             |  |           |  |                    |

## MEIN STUDIUM – EINSICHTNAHME IN DEN STUDIENSTATUS

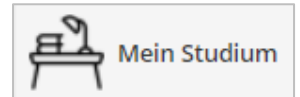

Die Applikation **Mein Studium** (Curriculum Support) gibt einen Gesamtüberblick über das belegte Studium und die dafür zu erbringenden bzw. bereits erbrachten

Leistungen, d.h. Sie stellt im Grunde die **persönliche To-Do-Liste** für Ihr Studium dar.

| Studienplan 2 Semesterplan Abbrechen/Schließen                 |                   |             |          |          |                   |     |       |     |           |
|----------------------------------------------------------------|-------------------|-------------|----------|----------|-------------------|-----|-------|-----|-----------|
| Anzeige 🗸 Knotenfilter ( Alle ) 🗸 Meine Studien anzeigen       |                   |             |          |          |                   |     |       |     |           |
| Studienergebni                                                 | isse, Stand: 2    | 24.02.2021  | 08:43 ST | EOP 🕥 )  |                   |     |       |     |           |
| Knotenfilter-Bezeichnung                                       |                   | empf. Sem.  | ECTS Cr. | sst GF L | eist Gew          | Pos | EN VE | Cre | CREN Note |
| 🖾 🗧 [BP2015] Bachelor Lehramt Primarstufe                      | 1                 |             | 240      | 1        |                   | Р   | EN    | 240 |           |
| 🗉 💳 [PBBA] Bachelorarbeit                                      | ~                 |             | 6        | ,5 1     |                   | Р   | EN    | 6   |           |
| [PBSTEOP] STEOP                                                | ~                 |             |          | 1        |                   | Р   | EN    |     |           |
|                                                                | 4                 |             | 46       | 31,25 1  |                   | Р   | EN    | 46  |           |
| 🖃 💳 [PBFD] Fachwissenschaften/-didaktiken                      | $\checkmark$      |             | 108      | 83,75 1  |                   | Р   | EN    | 108 |           |
| (PBGL1] Fachdidaktische und fachwissenschaftliche Grundlagen 1 | 4                 |             | 6        | 5 1      |                   | Р   | EN    | 6   |           |
| 🗉 🔵 Linguistische Grundlagen                                   | ~                 | 1.          | 1        | ,5 1     | L <sup>M</sup> ⊠w | Р   | EN    | 1   | 1,0 🧧     |
| Prüfung(en) im Studienjahr 🖪 2021/22 🕨 <u>Teil/Prüf</u> Vo     | rtragende*r (Mitv | virkende*r) |          |          |                   |     |       |     |           |
| APB1GL1LGV 21W 0,5SSt VO Linguistische Grundlagen 🛞 🛱 Ka       | isberger G        |             |          |          |                   |     |       |     |           |

**1** Nach dem Aufrufen der Applikation wählen Sie zunächst unter **Meine Studien anzeigen** das gewünschte Studium.

2 Wählen Sie in der Ansicht zwischen der Auflistung nach Modulen oder nach Semestern.

Durch Klick auf die kleinen + ganz links können Sie Ihren Studienplan Modul für Modul (bzw. nach empfohlenem Semester) einblenden.

**6** Im aufgeklappten Beispiel ist in der **Spalte Note** zu sehen, dass für die Lehrveranstaltung APB1GL1LGV (Linguistische Grundlagen) schon eine **Leistung eingetragen** worden ist.

Hinweis: Es kann bis zu 24 Stunden dauern, bis eine eingetragene Note an dieser Stelle ersichtlch ist.

Ziel für den **Abschluss des Studiums** ist es, dass in der Spalte Pos (positiv) <u>alle **P** grün</u> sind <u>und</u> in der Spalte Cre in Summe mindestens <u>240 Credits</u> aufscheinen.

### STUDIENEINGANGS- UND ORIENTIERUNGSPHASE

Lehrveranstaltungen, welche der STEOP zugeordnet sind, müssen im 1. Semester Ihres Studiums absolviert werden. Nur mit erfolgreich absolvierter STEOP kann uneingeschränkt weiter studiert werden.

Folgende Lehrveranstaltungen sind Teil der STEOP:

| LV Nummer  | Titel                                                                       | Credits |
|------------|-----------------------------------------------------------------------------|---------|
| APB1BM1BKU | Bildungskonzepte, Menschen-, Kinder-, Welt- und Gesellschaftsbilder:        | 2,25    |
|            | Bildungsrelevanz säkularer und religiöser Lebens- und Weltdeutungen (STEOP) |         |
| APB1BM1BKV | Bildungskonzepte, Menschen-, Kinder-, Welt- und Gesellschaftsbilder:        | 0,75    |
|            | Bildungsrelevanz säkularer und religiöser Lebens- und Weltdeutungen (STEOP) |         |
| APB1BM1EWS | Techniken wissenschaftlichen Arbeitens: Erlernen von Techniken              | 1,50    |
|            | wissenschaftlichen Arbeitens unter Berücksichtigung von                     |         |
|            | inklusionsorientierten Konzepten der Erziehung (STEOP)                      |         |
| APB1GL10PP | Orientierungspraktikum (STEOP)                                              | 3,00    |
| APB1IN1LRU | Orientierungspraktikum/Lehrer/innenrolle - Entwicklung und Reflexion        | 1,00    |
|            | (STEOP)                                                                     |         |
| APB1TR1MAS | Mathematik zum Anfassen (STEOP)                                             | 1,00    |
| APB1TR1SPU | Sprache als Grundlage des Unterrichts (STEOP)                               | 1,00    |
| APB1VS1ESU | English Skills Development (STEOP)                                          | 1,00    |

Im Studienstatus können Sie einsehen, ob Sie die STEOP bereits positiv absolviert haben.

#### STEOP wurde noch nicht erfüllt:

Studienergebnisse, Stand: 09.08.2022 13:35 STEOP 🐼 🎵

Durch Klick auf das rote X kann man sich auch Details zur STEOP anzeigen lassen

STEOP-Anmeldeüberprüfung der ECTS-Credits

Zur Erfüllung der Studieneingangs- und Orientierungsphase werden 11,5 ECTS-Credits benötigt. Sie haben 6,25 ① S-Credits der Studieneingangs- und Orientierungsphase absolviert. Sie haben bereits 37,5 1 ② S-Credits von maximal 58,5 (; ③ rhalb der STEOP) ECTS-Credits vorgezogen. Sie haben den Maximalwert an vorziehbaren ECTS-Credits in der Studieneingangs- und Orientierungsphase noch nicht überschritten.

Sie haben noch nicht genügend ECTS-Credits an STEOP Prüfungen.

Hier erhalten Sie Einsicht in die Höhe der ECTS-Credits, die Sie bereits absolviert haben.

Sowie die Höhe der ECTS-Credits, die Sie bereits vorgezogen haben (2) und die maximale Anzahl an vorziehbaren ECTS. (3)

WICHTIG: Werden die vorziehbaren ECTS-Credits überschritten und die STEOP ist noch nicht abgeschlossen, so ist eine LV Anmeldung nicht mehr möglich!

### STEOP wurde bereits erfüllt:

Studienergebnisse, Stand: 02.08.2022 22:14 STEOP 🔗 🗲

# PH ONLINE HELPDESK

Bei Fragen und Problemen wenden Sie sich bitte an den Helpdesk:

Mail: ph-online@ph-linz.at